## A-dec Accelerate Login Instructions for A-dec Accounts

To access A-dec Accelerate, A-dec's dealer training site, go to <u>https://a-dec.com/training</u> to be directed to the A-dec Accelerate homepage.

**Notes:** If your computer is storing previous data and not directing you to the current site, you will need to clear your browser history. To learn how to clear the browser history on your web browser, type "Clear cache" in your browser's search tab for instructions specific to your preferred web browser.

If you are logged to the VPN or domain, you may have trouble accessing the link above. If that happens, try <u>https://us.a-dec.com/training</u> or <u>www.a-dec.com/training</u> while logged on to the domain.

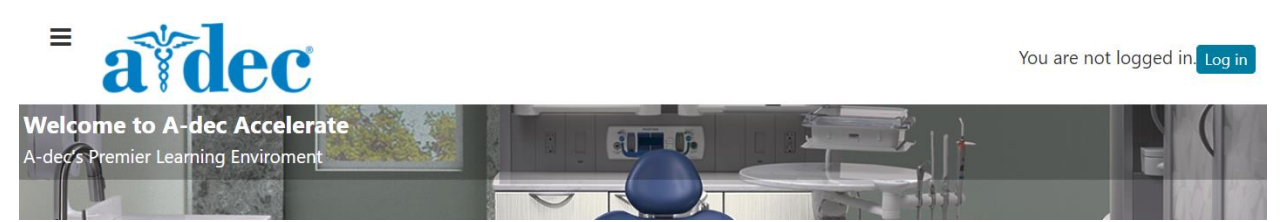

Select the **Log in** button in the top right corner to access the log in page.

| Log in                                                                            | Is this your first time here?                                                                                                    |  |
|-----------------------------------------------------------------------------------|----------------------------------------------------------------------------------------------------|--|
| Username                                                                          | Welcome to A-dec Accelerate, A-dec's premier learning environment. If you are new to A-dec Accelerate, create an account.                                    |  |
| Password                                                                          | If you are returning to A-dec Accelerate after three more years of inactivity, contact us at <u>learning@a-dec.com</u> for support to activate your account. |  |
| C Remember username                                                               | reliablecreativesolutions                                                                                                    |  |
| Forgotten your username or password?<br>Cookies must be enabled in your browser 🚯 | Create new account                                                                                                    |  |
|                                                                                   | A-dec Login                                                                                                    |  |

A-dec Employees and some dealer accounts will be able to login using the **A-dec Login** button. If your Adec or dealer account is integrated with our user data for accessing Partner Resources or eGain, you will be able to directly login to A-dec Accelerate by selecting the **A-dec Login** button toward the bottom center of the Log In page.

| _ | Log in using your account on: |  |
|---|-------------------------------|--|
|   | A-dec Login                   |  |
|   |                               |  |